## SplashBI - Splash plugin installation for Excel (version 5.4)

## How to install the Splash XL/GL plug-in for Excel

It is advisable to confirm which version of Excel you have before beginning the installation steps. To find which version of Excel is present, navigate to **File** -> **Account** -> **About Excel** 

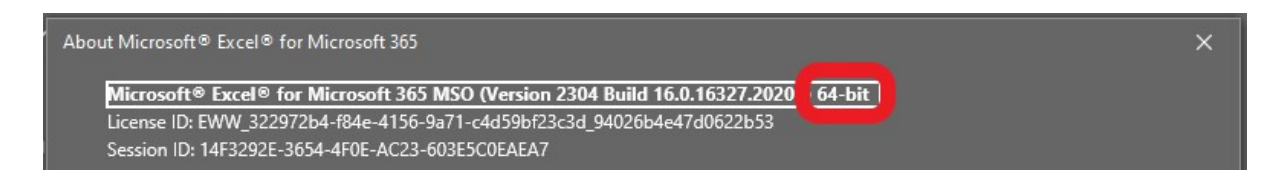

CONNECT users will require 64-bit following the update to Office 2019 on 23rd January 2023.

There is no need to uninstall a previous version of the plugin as this installation will overwrite the existing files, however it will preserve your instance information.

## Before installing the SplashBI plugin, ensure that Excel is closed and not running on your device.

Logging into Splash where a mismatch between server and plugin version is present will result in the following error message:

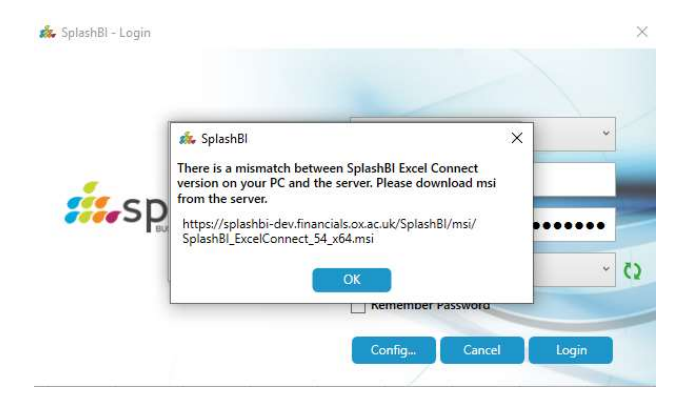

1. Log into SplashBI. Under Getting Started is the option to Download Excel Plugin.

Choose the correct version for your Excel as per the prerequisite step and commence the download.

| Image: Source Control   Image: Source Control   Image: Source Con                                                                                                    | C needing addition                      | View All | Recently Edited                           | View All | ★ Favorites                  | 0 ii = =             |
|----------------------------------------------------------------------------------------------------|-----------------------------------------|----------|-------------------------------------------|----------|------------------------------|----------------------|
| iiii Synchronize Oracle EBS Responsibilities   iiiii SplashGL Process Cubes   iiiiiiiiiiiiiiiiiiiiiiiiiiiiiiiiiiii                                                                                                    | i UO Invoices On Hold                   | •        | SplashGL DFF Process                      | 1        |                              |                      |
| Impoises on Hold Report   Impoises History   Impoises History     Impoises on Hold Report   Impoises on Hold Report   Impoises on Hold Report     Impoises on Hold Report   Impoises on Hold Report   Impoises on Hold Report     Impoises on Hold Report   Impoises on Hold Report   Impoises on Hold Report     Impoises Datamart Submit   Impoises on Hold Reports   Impoises on Hold Report     Impoises On Hold   Impoises on Hold Reports   Impoises on Hold Report     Impoises on Hold Report   Impoises on Hold Report   Impoises on Hold Report     Impoise Content   Impoises on Hold Report   Impoises on Hold Report   Impoises on Hold Roothy     Impoise Content   Impoises on Hold Report   Impoises on Hold Roothy   Impoises on Hold Roothy   Impoises on Hold Roothy     Impoise Content   Impoises on Hold Report   Impoises on Hold Report   Impoises on Hold Roothy   Impoises on Hold Roothy   Impoises on Hold Roothy     Impoise Content   Impoises on Hold Report   Impoises on Hold Report   Impoises on Hold Roothy   Impoises on Hold Roothy   Impoises on Hold Roothy   Impoises on Hold Roothy   Impoises on Hold Roothy   Impoises on Hold Roothy   Impoises on Hold Roothy   Impoises on Hold Roothy   Impoises on Hold Roothy   Imp                                                                                                    | Synchronize Oracle EBS Responsibilities | •        | SplashGL Process Cubes                    | 1        |                              |                      |
| Imolices on Hold Report   Imoless on Hold Report   Imoless on Hold Report     Imoless on Hold Report   Imoless on Hold Report   Imoless on Hold Report     Imoless on Hold Report   Imoless on Hold Report   Imoless on Hold Report     Imoless on Hold Report   Imoless on Hold Report   Imoless on Hold Report     Imoless on Hold Report   Imoless on Hold Report   Imoless on Hold Report     Imoless on Hold Report   Imoless on Hold Report   Imoless on Hold Report     Imoless on Hold Report   Imoless on Hold Report   Imoless on Hold Report     Imoless on Hold Report   Imoless on Hold Report   Imoless on Hold Report     Imoless on Hold Report   Imoless on Hold Report   Imoless on Hold Report     Imoless on Hold Report   Imoless on Hold Report   Imoless on Hold Report     Imoless on Hold Report   Imoless on Hold Report   Imoless on Hold Report     Imoless on Hold Report   Imoless on Hold Report   Imoless on Hold Report   Imoless on Hold Report     Imoless on Hold Report   Imoless on Hold Report   Imoless on Hold Report   Imoless on Hold Report   Imoless on Hold Report   Imoless on Hold Report   Imoless on Hold Report   Imoless on Hold Report   Imoless on Hold Report   Imoless on Hold Report                                                                                                    | UO Open PO Report                       | ¥        | SplashGL Process History                  | 1        |                              |                      |
| Image: BS Projects Datamart Submit   Image: SpitshGL Subjedger Datamart Purge Process   Image: SpitshGL Subjedger Datamart Purge Process     Image: SpitshGL Subjedger Datamart Purge Process   Image: SpitshGL Subjedger Datamart Purge Process   Image: SpitshGL Subjedger Datamart Purge Process     Image: SpitshGL Subjedger Datamart Purge Process   Image: SpitshGL Subjedger Datamart Purge Process   Image: SpitshGL Subjedger Datamart Purge Process   Image: SpitshGL Subjedger Datamart Purge Process     Image: SpitshGL Subjedger Datamart Purge Process   Image: SpitshGL Subjedger Datamart Purge Process   Image: SpitshGL Subjedger Datamart Purge Process   Image: SpitshGL Subjedger Datamart Purge Process     Image: SpitshGL Subjedger Datamart Subject   Image: SpitshGL Subjedger Datamart Purge Process   Image: SpitshGL Subjedger Datamart Purge Process   Image: SpitshGL Subjedger Datamart Subject   Image: SpitshGL Subject Purger Subject   Image: SpitshGL Subject Purger Subject   Image: SpitshGL Subject Purger Subject   Image: SpitshGL Subject Purger Subject Purger Subject Subject Purger Subject Purger Subject Purg                                                                                                    | Invoices on Hold Report                 | •        | SplashGL Report History                   | 1        |                              |                      |
| Cetting Started Image: Central Reports Image: Central Reports Image: Central Report Report R | EIS Projects Datamart Submit            | *        | SplashGL Subledger Datamart Purge Process | ۷        |                              |                      |
| Implicit     Implicit                                                                                                    | Getting Started                         |          | ≝© Generated Reports                      | View All | Scheduled                    | 21.Mov.2022.11/02.6M |
| ▲ Download Excel Plugini 64.Bit. 32.Bit )   ■ UO Open PO Report   ✓ Iff   16   Last day of month MaryLul 23   31-Mary-2023 12:00 AM     ♀ Get Data   ■ Invoices on Hold Report   ✓ Iff   ■ SplashGL Maintenance Process   21-Mary-2023 09:30 PM     ■ EIS Projects Datamart Submit   ⊘ Iff   ■ UO PS-MARS   21-Mary-2023 09:200 PM                                                                                                    | Hole Content                            |          | Synchronize Oracle FBS Responsibilities   | 1 10     | Invoices on Hold Monthly     | 31-May-2023 07:00 AM |
| ♀ Get Data     Invoices on Hold Report     ✓ (±)     ≦ SplankGL Maintenance Process     21-May-2023 0P:30 PM       ≦ EIS Projects Datamart Submit     ⊘ (±)     ≦ UO PPS-MARS     21-May-2023 00:00 PM                                                                                                    | Download Excel Plugin( 64 Bit 32 Bit )  |          | III UQ Open PQ Report                     | J 15     | Last day of month May-Jul 23 | 31-May-2023 12:00 AM |
| 🗐 EIS Projects Datamart Submit 🥝 🖻 🖷 UO PPS-MARS 21-May-2023 02:00 PM                                                                                                    | ♀ Get Data                              |          | Invoices on Hold Report                   | ✓ E      | SplashGL Maintenance Process | 21-May-2023 09:30 PM |
|                                                                                                    |                                         |          | EIS Projects Datamart Submit              | 0 e      | UO PPS-MARS                  | 21-May-2023 02:00 PM |

2. Click Open to begin the installation process.

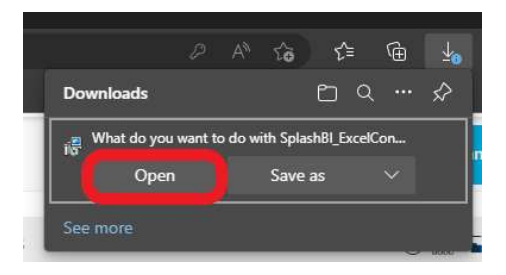

3. Navigate through the steps by clicking Next also ensuring that the installation folder is kept as default.

|                                                                                                    | 2 SplachPI Excel Divgin                                                                                                    |
|----------------------------------------------------------------------------------------------------|----------------------------------------------------------------------------------------------------|
| SplashBi Excel Plugin — 🗌 X                                                                                                    |                                                                                                    |
| Welcome to the SplashBI Excel Plugin Setup<br>Wizard                                                                                                    | Select Installation Folder                                                                                                    |
| The installer will guide you through the steps required to install SplashBI Excel Plugin on your<br>computer.                                                                                                    | The installer will install SplashBI Excel Plugin to the following folder.<br>To install in this folder, click "Next". To install to a different folder, enter it below or click "Browse". |
|                                                                                                    | Eolder:<br>C:\Users\crwin\AppData\Roaming\<br>Browse                                                                                                    |
|                                                                                                    | Diek Cost                                                                                                    |
| WARNING: This computer program is protected by copyright law and international treaties.<br>Unauthorized duplication or distribution of this program, or any portion of it, may result in severe civil<br>or criminal penalties, and will be prosecuted to the maximum extent possible under the law. |                                                                                                    |
| < Back Next > Cancel                                                                                                    | <back next=""> Cancel</back>                                                                                                    |
| 😸 SplashBl Excel Plugin — 🗆 🗙                                                                                                    | 😸 SplashBl Excel Plugin - 🗆 🗙                                                                                                    |
| Confirm Installation                                                                                                    | Installation Complete                                                                                                    |
| The installer is ready to install SplashBI Excel Plugin on your computer.                                                                                                    | SplashBI Excel Plugin has been successfully installed.                                                                                                    |
| Click "Next" to start the installation.                                                                                                    | Click "Close" to exit.                                                                                                    |
|                                                                                                    |                                                                                                    |
|                                                                                                    | Please use Windows Update to check for any critical updates to the .NET Framework.                                                                                                    |
| < Back Next > Cancel                                                                                                    | Cancel                                                                                                    |

Click Close to complete the setup.

4. Run Excel and locate the SplashBI ribbon. Select Login and choose the LIVE instance.

The version should display as Version 5.4 if successfully installed.

| 🎄 SplashBl - Login          | ×                   |
|-----------------------------|---------------------|
|                             |                     |
|                             | E LIVE *            |
| splashBl                    | <b>⊥</b> admn4615   |
| BUSINESS ANALYTICS PLATFORM | Password            |
|                             | i≣ English · Q      |
|                             | Remember Password   |
| Version 5.4                 | Config Cancel Login |